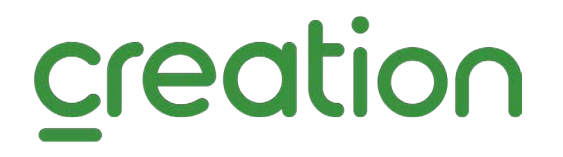

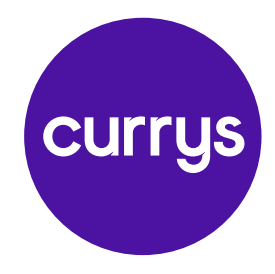

# Currys payment guide

This guide has been created to show you how you can make payments to Creation for your Currys Your Plan account.

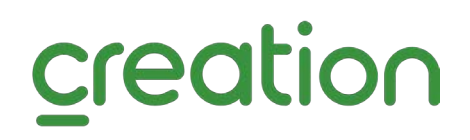

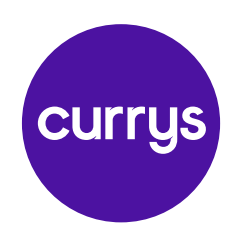

## How to view your Currys Your Plan account

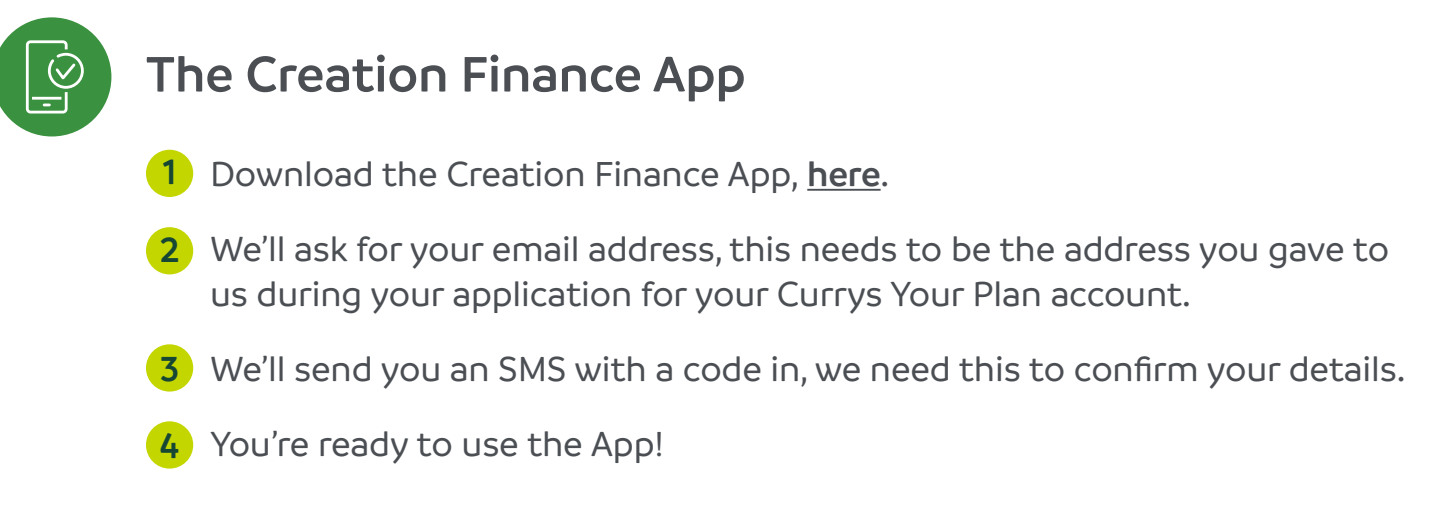

If you're already registered for our Online Account Manager you can log in into the Creation Finance App using the same details.

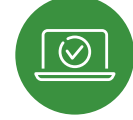

### Your Online Account Manager

- To register for your Online Account Manager, click <u>here</u>.
- 2 We'll ask for your email address, this needs to be the address you gave to us during your application for your Currys Your Plan account.
- **3** We'll send you an SMS with a code in, we need this to confirm your details.
- 4 You're ready to use your Online Account Manager!

creation

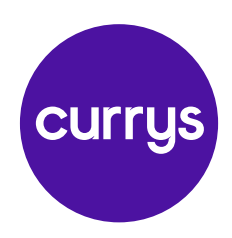

# Making payments during your Buy Now Pay Later special offer period

### Would you like to pay in full?

If you have a Buy Now Pay later plan and want to pay and close this plan before your special offer period ends, choose to pay the full amount. If you pay off your Buy Now Pay Later plan in full before the end of your special offer period, you won't be charged any interest.

## Would you like to make a part payment?

Even if you can't pay your Buy Now Pay Later plan off in full before the end of the special offer period, you can save money by making one or more part payments, any payments you make towards you balance before the special offer period ends won't be charged interest.

Any balance left on your account after your special offer period ends will be charged interest, from the date of your purchase, at the rate specified in your credit agreement.

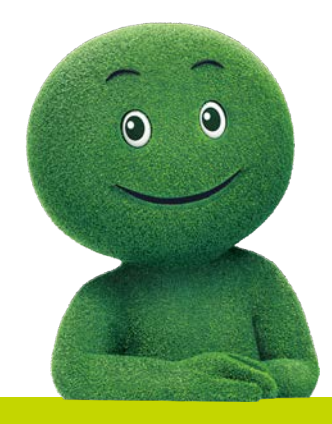

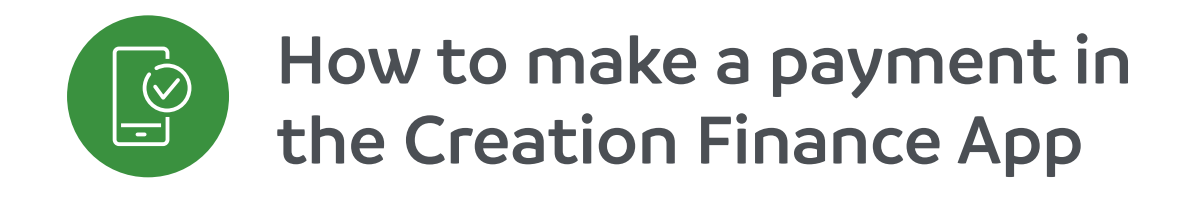

Log in to the Creation Finance App and click on your Currys account. Then click on 'Payment' in the menu bar at the bottom and click 'Pay'

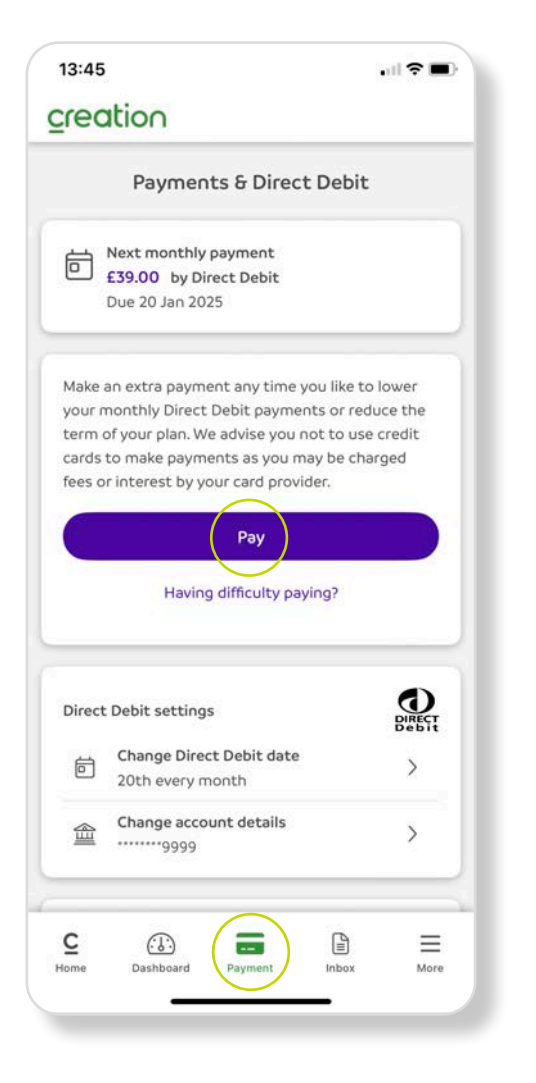

#### Step 2

You'll see all your existing Currys Your Plan purchases listed here. Select which plan you want to make a payment towards and click 'Continue'

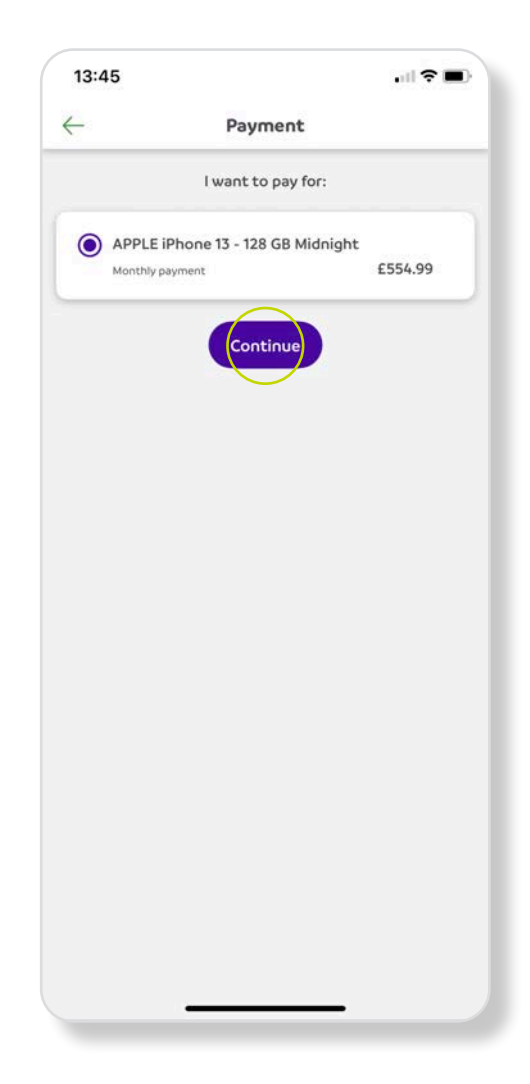

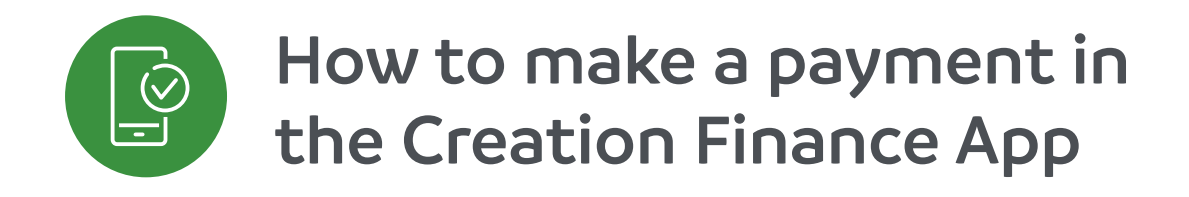

#### Step 3 - Custom amount

Enter the amount you'd like to pay, minimum of £5. We'll show you how your payment will change the rest of your repayments. Your monthly repayments need to be £5 or more.

Then click 'Continue'.

|                              | Payment                 |                  |  |  |
|------------------------------|-------------------------|------------------|--|--|
| How much do you want to pay? |                         |                  |  |  |
| APPLE iP                     | hone 13 - 128 GB Midnig | ht               |  |  |
| Monthly                      | £39.00                  |                  |  |  |
| Remainir                     | 24                      |                  |  |  |
| Outstand                     | ding Balance            | £554.99          |  |  |
| Cus                          | tom amount ⑦            |                  |  |  |
| £                            | 39.00                   |                  |  |  |
| M                            | onthly amount           | Number of months |  |  |
| Ionthly                      | payment                 | £36.26           |  |  |
| Remainir                     | ng payments             | 24               |  |  |
| Dutstand                     | ding Balance            | £515.99          |  |  |
| <b>Full</b>                  | amount ⑦                | £554.99          |  |  |

#### Step 3 - Full amount

This will show you what amount you'd need to pay to close your account.

Then click 'Continue'.

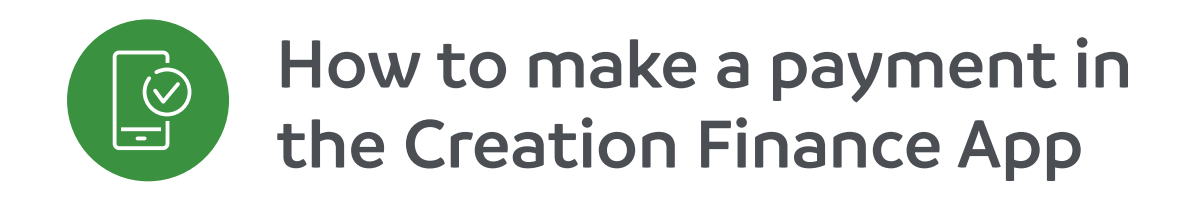

You'll be asked to enter and submit your card payment details. Your card provider may ask you to verify your payment to us.

We'll tell you if your payment was successful or not by email.

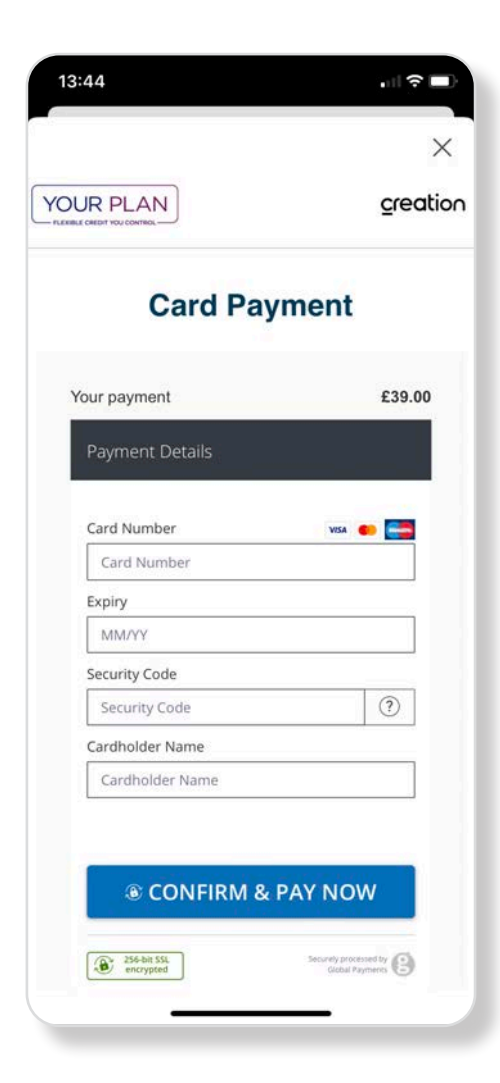

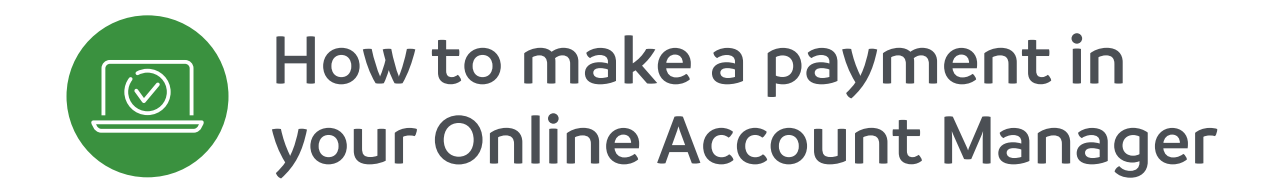

Log in to your Creation Online Account Manager and click on your Currys account. Then click on 'Payment' in the menu bar at the top and click 'Pay'

| currys | C Home 🚯 Dashboard 📄 Payment 🛓 Inbox 🚍 More                                                                                                    |  |
|--------|----------------------------------------------------------------------------------------------------|--|
|        | Payments & Direct Debit                                                                                                    |  |
|        | E39.00 · on 20 Jan 2025 via Direct Debit                                                                                                    |  |
|        | Make a payment<br>Make an extra payment anytime you like to lower your monthly Direct Debit<br>payments or reduce the term of your Plan. We advise that you don't use a credit<br>card to make payments as you may be charged fees or interest by your credit card<br>provider.<br>Pay<br>Having difficulty paying? |  |
|        | Direct Debit settings                                                                                                    |  |
|        | Change account details                                                                                                    |  |
|        | Change credit limit                                                                                                    |  |
|        | ✓ Increase limit > ✓ Decrease limit >                                                                                                    |  |

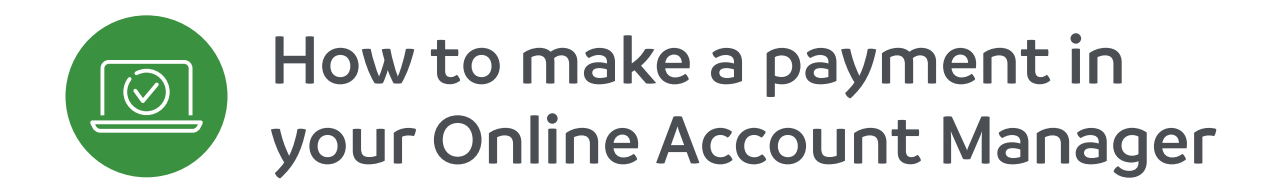

You'll see your Currys Your Plan purchases listed here. Select which plan you want to make a payment towards and click 'continue'

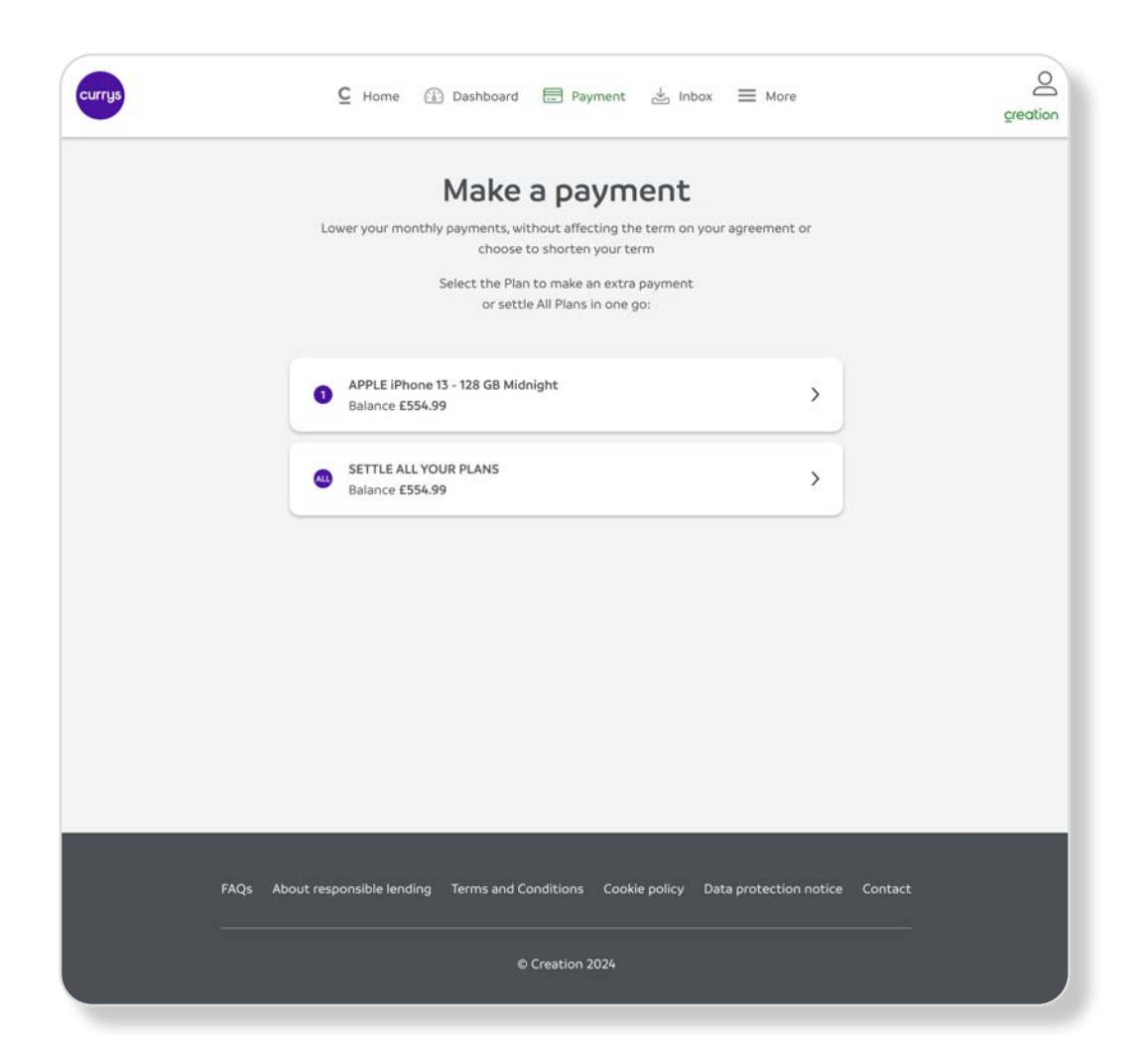

# How to make a payment in your Online Account Manager

#### Step 3

**Custom amount -** Enter the amount you'd like to pay, minimum of £5. We'll show you how your payment will change the rest of your repayments. Then click 'Pay Now'. Your monthly repayments need to be £5 or more.

Full amount - this will show you what amount you'd need to pay to close your account. Then click 'Pay Now'.

| Make a                            | payment                    |  |
|-----------------------------------|----------------------------|--|
| Credit plan - APPLE i             | Phone 13 - 128 GB Midnight |  |
| Balance (j)                       | £554.99                    |  |
| Monthly payment amount            | £39.00                     |  |
| Remaining payments                | 24                         |  |
|                                   |                            |  |
| How much do you wa                | ant to pay?                |  |
| <ul> <li>Custom amount</li> </ul> | O Full amount              |  |
| £ 39                              |                            |  |
| What do you want to reduce        | 2                          |  |
| Monthly Amount                    | Number of Months           |  |
| Future monthly one                |                            |  |
| Future monthly payr               | nents:                     |  |
| Balance (i)                       | £515.99                    |  |
| Monthly payment amount            | £36.26                     |  |
| Remaining payments                | 24                         |  |

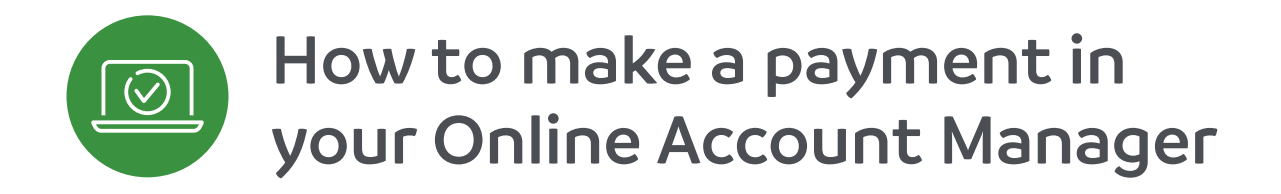

You'll be asked to enter and submit your card payment details. Your card provider may ask you to verify your payment to us.

We'll tell you if your payment was successful or not by email.

|                                       | Card Pa                                                                       |                                                                                                   |                   |
|---------------------------------------|-------------------------------------------------------------------------------|---------------------------------------------------------------------------------------------------|-------------------|
|                                       | Your payment                                                                  | £39.00                                                                                            |                   |
|                                       | Payment Details                                                               |                                                                                                   |                   |
|                                       | Card Number                                                                   | VISA 🐽 🌉                                                                                          |                   |
|                                       | Card Number                                                                   |                                                                                                   |                   |
|                                       | Expiry                                                                        |                                                                                                   |                   |
|                                       | MM/YY                                                                         |                                                                                                   |                   |
|                                       | Security Code                                                                 |                                                                                                   |                   |
|                                       | Security Code                                                                 | (?)                                                                                               |                   |
|                                       | Cardholder Name                                                               |                                                                                                   |                   |
|                                       | Cardholder Name                                                               |                                                                                                   |                   |
|                                       | CONFIRM &                                                                     | PAY NOW                                                                                           |                   |
| Creation Con<br>The status can be che | sumer Finance Limited is authorised a<br>ked on the Financial Conduct Authori | ind regulated by the Financial Conduct Authori<br>ty's website (www.fca.org.uk) or by calling 080 | y.<br>) 111 6768. |